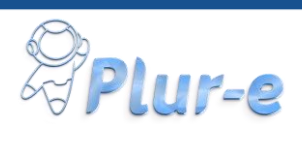

Installation and configuration guide for the Plur-E extension. V 1.05

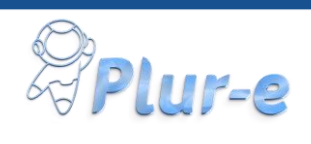

#### Table of Contents

| Tab | le of Contents             | .2  |
|-----|----------------------------|-----|
| 1.  | Instalalling the Extension | . 3 |
| 2.  | Error handling             | . 6 |
| 3.  | Start Wizard               | .7  |

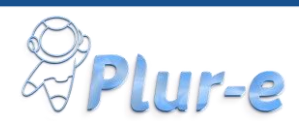

### 1. Instalalling the Extension.

1.0) Before starting the installation, the user who uploads the extension is required to have administrative privileges with the role of "Super".

In the "User Permission Sets" area of the "User Card" we can validate that our user complies with the previous requirement.

| User Permission Sets Manage |                  |  |             |           |                |                  |  |
|-----------------------------|------------------|--|-------------|-----------|----------------|------------------|--|
|                             | Permission Set 1 |  | Description | Company 1 | Extension Name | Permission Scope |  |
| $\rightarrow$               | SUPER            |  |             |           |                | System           |  |
|                             |                  |  |             |           |                |                  |  |

1.1) We look in the magnifying glass, "extensions" and then we click on "Extension Management":

| Tell me what you want to do             |                |  |  |  |  |
|-----------------------------------------|----------------|--|--|--|--|
| extensions                              |                |  |  |  |  |
| Go to Pages and Tasks                   |                |  |  |  |  |
| > Warehouse Insight Quantity Extensions | Administration |  |  |  |  |
| > Extension Management                  | Administration |  |  |  |  |
| > Extension Marketplace                 | Administration |  |  |  |  |

1.2) Then the following window will open in which we will click on the option "Upload Extensions"

| $\leftarrow$ | Installed Extensions                   |                     |             |             |             |                   |              |           |
|--------------|----------------------------------------|---------------------|-------------|-------------|-------------|-------------------|--------------|-----------|
|              | , O Search Manage Page Actions F       | ewer options        |             |             |             |                   |              |           |
|              | Extension Marketplace Upload Extension | 🗟 Deployment Status | 🗮 Uninstall | 🗮 Unpublish | 📌 Configure | 🗋 Download Source | 1 Learn More | 🌄 Refresh |

1.3) In the following Window we click on the 3 points at the end of "Select .app file":

| Upload And Deploy Extension $\checkmark$               |                                          |  |   |  |
|--------------------------------------------------------|------------------------------------------|--|---|--|
| Upload Extension                                       |                                          |  |   |  |
| Select .app file · · · · · · · · · · · · · · · · · · · |                                          |  |   |  |
| Deploy Extension                                       |                                          |  |   |  |
| Deploy to                                              | Current version                          |  | ~ |  |
| Language · · · · · · · · · · · · · · · · · · ·         | English (United States)                  |  |   |  |
| Disclaimer                                             |                                          |  |   |  |
| Accept · · · · · · · · · · · · · · · · · · ·           |                                          |  |   |  |
| Read more about the best practices t                   | for installing and publishing extensions |  |   |  |
|                                                        |                                          |  |   |  |
|                                                        |                                          |  |   |  |
|                                                        |                                          |  |   |  |

Deploy Cancel

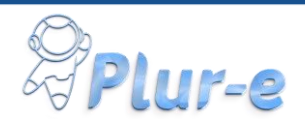

This will open the extensions loading window, which will allow us to upload our "Plur-e" extension.

| 💿 Open                                                                                                |              |                           |                   |          |       |                  |        | ×      |
|----------------------------------------------------------------------------------------------------|--------------|---------------------------|-------------------|----------|-------|------------------|--------|--------|
| $\leftarrow$ $\rightarrow$ $\checkmark$ $\uparrow$ $\blacksquare$ $\rightarrow$ This PC $\rightarrow$ | Local Disk   | (E:) > Downloads          |                   |          | v ت   | 🔎 Search Downloa | ds     |        |
| Organize 👻 New folder                                                                                 |              |                           |                   |          |       | ₽<br>₩           |        | ?      |
| 🖈 Quick access                                                                                        | ^            | Name                      | Date modified     | Туре     | Size  |                  |        |        |
| E Desktop                                                                                             |              | Plur-e_Plur-e_1.0.0.7.app | 6/23/2021 4:11 PM | APP File | 99 KB |                  |        |        |
| 🝀 Dropbox                                                                                             |              |                           |                   |          |       |                  |        |        |
| OneDrive                                                                                              | ~            |                           |                   |          |       |                  |        |        |
| File name: Plur                                                                                       | -e_Plur-e_1. | .0.0.7.app                |                   |          | ~     | APP File (*.app) |        | $\sim$ |
|                                                                                                    |              |                           |                   |          |       | Open             | Cancel |        |

1.4) After selecting it, click on "Accept" and then on "Deploy".

| Select .app file |                       | Plur-e_Plur-e_1.0.0.7.app                |  |
|------------------|-----------------------|------------------------------------------|--|
| Deploy Extens    | ion                   |                                          |  |
| Deploy to        |                       | Current version                          |  |
| Language ····    |                       | English (United States)                  |  |
| Disclaimer       |                       |                                          |  |
| Accept · · · · · |                       |                                          |  |
| Read more abo    | ut the best practices | for installing and publishing extensions |  |

We will get the following message indicating that our extension is in progress.

| $(\mathbf{i})$ | Extension deployment is in progress. Please check the |
|----------------|-------------------------------------------------------|
| $\bigcirc$     | Deployment Status page for updates.                   |

ОК

Cancel

Deploy

Finally, if we click on "Deploment Status" we can see the status of our installation.

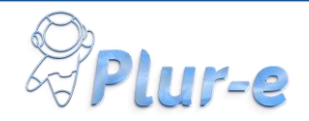

# Installed Extensions Search Manage Page Actions Fewer options Actions Fewer options Extension Marketplace Upload Extension Component Status Winnstall Winnstall Winnstall Winnstall Configure Download Source Dearn More Refresh

#### For a few minutes we will have the "Progress" status.

| Extension Deployment Status |           |                |            |           |             |                    | Ľ ,≮ |
|-----------------------------|-----------|----------------|------------|-----------|-------------|--------------------|------|
| ,⊃ Search Page              |           |                |            |           |             |                    | ∀ ■  |
| Name                        | Publisher | Operation Type | Status     | Schedule  | App Version | Started Date ↓     |      |
| <u>Plur-e</u>               | Plur-e    | Upload         | InProgress | Immediate | 1.0.0.7     | 6/24/2021 10:51 AM |      |

Then if we refresh we can see that everything went successfully when seeing the status "Completed"

| Extension Deployment Status   Work Date: 4/6/2020 |           |                |           |           |             |                    | ⊂ ,×            |
|---------------------------------------------------|-----------|----------------|-----------|-----------|-------------|--------------------|-----------------|
| , ○ Search Page                                   |           |                |           |           |             |                    | $\nabla \equiv$ |
| Name                                              | Publisher | Operation Type | Status    | Schedule  | App Version | Started Date 4     |                 |
| <u>Plur-e</u>                                     | : Plur-e  | Upload         | Completed | Immediate | 1.0.0.7     | 6/24/2021 12:20 PM |                 |

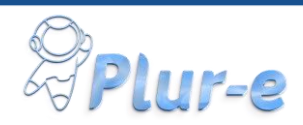

## 2. Error handling

If at the time of loading the extension the "**Status**" instead of saying "Completed" says "**Failed**", it is necessary to carry out the following steps:

1) We click on the name of the extension, in our case "Plur-e":

| $\leftarrow$ | Extension Deployment Status |   |           |
|--------------|-----------------------------|---|-----------|
|              | ✓ Search Page               |   |           |
|              | Name                        |   | Publisher |
|              | <u>Plur-e</u>               | : | Plur-e    |
|              |                             |   |           |
| ~~ ~         | Mindow like the following:  |   |           |

2) Se We will see a Window like the following:

| $\leftarrow$ | Extension Deployment Stat                 | us Detail 🖉        | + 1                                           | Ľ 2                            |  |  |  |  |  |
|--------------|-------------------------------------------|--------------------|-----------------------------------------------|--------------------------------|--|--|--|--|--|
|              | Uploading Extension: 'Plur-e' by 'Plur-e' |                    |                                               |                                |  |  |  |  |  |
|              |                                           |                    |                                               |                                |  |  |  |  |  |
|              | General                                   |                    |                                               |                                |  |  |  |  |  |
|              | App Name                                  | Plur-e             | Status                                        | Completed                      |  |  |  |  |  |
|              | App Publisher                             | Plur-e             | Summary · · · · · · · · · · · · · · · · · · · | Extension Plur-e by Plur-e was |  |  |  |  |  |
|              | App Version                               | 1.0.0.7            |                                               | successionly installed.        |  |  |  |  |  |
|              | Schedule · · · · · · · · · · · ·          | Immediate          |                                               |                                |  |  |  |  |  |
|              | Started Date                              | 6/29/2021 10:13 AM |                                               |                                |  |  |  |  |  |

Where in Summary we will have a summary of the "Status", generally after a successful installation it will say "Plur-e was successfully installed" but in case of error it will show us a different message with the cause of the problem, if so, we must click on "Download Details" and send the information to the email support@plur-e.com so that the team of Engineers can help you make the pertinent correction and correct installation.

| Uplo      | ading Exter      | nsion: 'Pl | ur-e' by | / 'Plur-e' | I |
|-----------|------------------|------------|----------|------------|---|
| 🕄 Refresh | Download Details |            |          |            |   |

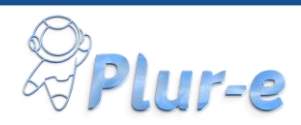

## 3. Start Wizard

Before starting the Wizard we must review the activation email sent by Support, it will have a format similar to the following image:

| Your account has been activated. For your convenience, we have included your login information below: |
|----------------------------------------------------------------------------------------------------|
| Login: <u>ivan.labrador@mscloudexperts.com</u>                                                        |
| Please follow the next steps:                                                                         |
| 1. Download the Plur-e wizard package: Plur-e Wizard Package                                          |
| 2. Go to your Bussiness Central Environment, install the package and start the Wizard setup.          |
| 3. This information is required in your configuration:                                                |
| APIKey: REVWfGN1c19LNmFwc0lyS1pTWTBUaA                                                                |

From the above it is important to write down or have at hand the following information, the "Api Key" since we will need it in step 5.

1) Once the extension is installed, we are going to run our wizard that will help us configure it in Business Central.

For this we have 2 options.

1.1) Through the main window of Business Central or also known as Role Center, a notification will appear that our setup must be executed because our "Plur-e App has not been activated":

| <br>Dynamics 365 Business Central |                                                                        |
|-----------------------------------|------------------------------------------------------------------------|
| CRONUS USA,                       | Inc.   Finance  Cash Management  Sales  Purchasing  Setup & Extensions |
| Customers Vend                    | ors Items Bank Accounts Chart of Accounts                              |
| Notifications: 4                  |                                                                        |
| X You have not co                 | mpleted the Plur-E setup wizard. Get Started                           |

To execute it we must click on "Get Started"

1.2) Alternatively, go to the magnifying glass and look for "Assisted Setup "

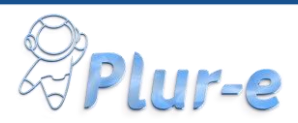

| fell me what you want to do                              | 2 >                                           |
|----------------------------------------------------------|-----------------------------------------------|
| assi                                                     |                                               |
| On current page (Business Manager)                       |                                               |
| Assisted Setup<br>Set up core functionality such as sale | s tax, sending documents as email, and approv |
| Go to Pages and Tasks                                    | Show all (22)                                 |
| > Assisted Setup                                         | Administration                                |

We will see a window similar to the following one, where we will click on "Plur-E Setup".

| $\leftarrow$ | Assisted Setup                            |            |            |            |                                |                        |
|--------------|-------------------------------------------|------------|------------|------------|--------------------------------|------------------------|
|              | imes Reminder: your work date is 4/6/2020 | Use tod    | lay   Char | ige to   1 | Turn off reminder              | ~                      |
|              |                                           |            |            |            |                                |                        |
|              | 🔎 Search 📲 Open in Excel 🛛 🕅 Mo           | re options |            |            |                                | $\nabla$               |
|              |                                           |            |            |            |                                |                        |
|              | ☆ Title                                   | Compl      | Help       | Video      | Translated Name                | Description            |
|              | Set up your company                       |            | -          | -          | -                              |                        |
|              | Set up sales tax                          |            | Read       | Watch      | Set up sales tax               | Set up sales tax infor |
|              | Set up exchange rates service             |            | Read       | Watch      | Set up exchange rates service  | View or update curre   |
|              | Enter company details                     |            | Read       | -          | Enter company details          | Provide your compar    |
|              | Set up DIOT                               |            | -          | -          | Set up DIOT                    |                        |
|              | Set up Plur-E                             | 1          | Read       | Watch      | Set up Plur-E                  |                        |
|              | Fetch users from Microsoft 365            |            | _          | _          | Fetch users from Microsoft 365 | Get the latest inform  |

2) Once option 1 or 2 of the previous step has been chosen, The window of our Wizard will open, which to advance it is necessary that we accept the terms and conditions.

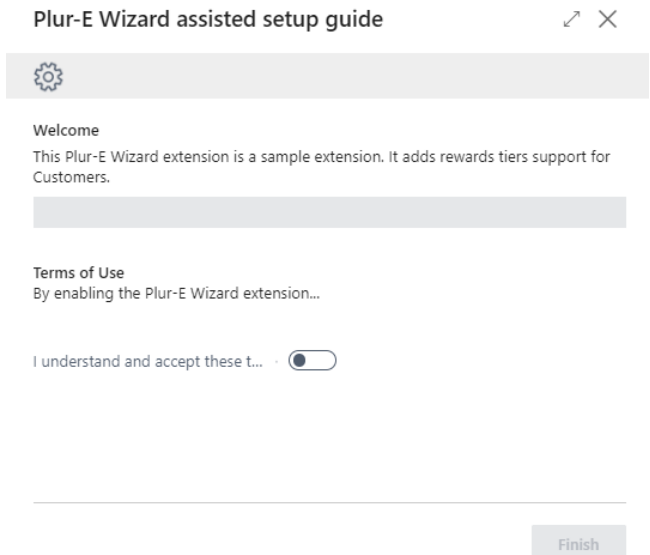

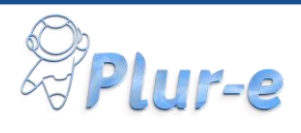

- Then in the next window we must enter the following information obtained in step:
   a) User Id.
  - b) User Token. (Web services API Key).
  - c) Api Key. (Sent by Email).

| Plur-E Wizard assisted setup                     | guide   |          | ∠ ≻    |
|--------------------------------------------------|---------|----------|--------|
| ٤̈́̈́̈́                                          |         |          |        |
| Activation                                       |         |          |        |
|                                                  |         |          |        |
| Enter the Api Key providing via Email to co      | ontinue |          |        |
| User Id · · · · · · · · · · · · · · · · · ·      |         |          | ~      |
| User Token · · · · · · · · · · · · · · · · · · · |         |          |        |
| Арі Кеу                                          |         |          |        |
|                                                  |         |          |        |
|                                                  |         |          |        |
|                                                  |         |          |        |
| ſ                                                | Back    | Activate | Finish |

3.1) **Useri ID**: we must obtain the information of a user account that will be in charge of managing the connections with the mobile application.

To select the User Id we click on the down arrow as marked in the following image:

| Enter the Api Key providing via Email       | to continue |        |
|---------------------------------------------|-------------|--------|
| User Id · · · · · · · · · · · · · · · · · · |             | $\sim$ |

This will display the list of System Users as seen below:

| Plur-E Wizard assisted setup guide                | ∠ X is again.         |
|---------------------------------------------------|-----------------------|
| ર્દ્રેડ                                           | Reports               |
| Activation                                        |                       |
|                                                   |                       |
| Enter the Api Key providing via Email to continue |                       |
| User Id · · · · · · · · · · · · · · · · · ·       | ~                     |
| User Token                                        | User Name             |
| End Point                                         | IVAN.LABRADOR         |
| Api Key                                           | JUAN.PENA 1           |
|                                                   | JUAN.PENA             |
|                                                   | MSOLSYNC              |
|                                                   | ALEXANDRA.GONZALEZ    |
|                                                   | Select from full list |
|                                                   | Invoices              |

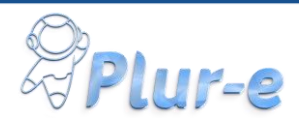

3.2) User Token: it is the token or "Web Services Access Key" configured in the user file that we must take to configure our extension.

To do this, we click on the 3 points as seen in the following image:

| Plur-E Wizard assisted se                   | tup guide      |          | 2 X    |
|---------------------------------------------|----------------|----------|--------|
| ξ <sup>ζ</sup> ε                            |                |          |        |
| Activation                                  |                |          |        |
|                                             |                |          |        |
| Enter the Api Key providing via Emai        | l to continue  |          |        |
| User Id · · · · · · · · · · · · · · · · · · | IVAN.LABRADOR1 |          | $\sim$ |
| User Token 🛛 😽 🔸                            |                |          |        |
| Api Key 🔹 😽 🔺                               |                |          |        |
|                                             |                |          |        |
|                                             |                |          |        |
|                                             |                |          |        |
|                                             | Back           | Activate | Finish |

You must copy the information from the field "Web Services Access key" is marked in yellow.

| Edit - User Card - Ivan Labrador                               | $_{\sim}$ $\times$                                                 |
|----------------------------------------------------------------|--------------------------------------------------------------------|
| Notifications: 2 Web Service Access Key has been deprecated in | n Business Central online. Pl   Reminder: your work date is 5 \vee |
| Manage 🗄 Effective Permissions Page More optic                 | ins ()                                                             |
| General                                                        | Show less                                                          |
| User Name · · · · · · · · · · · · · · · · · · ·                | Microsoft 365                                                      |
| Full Name · · · · · · · Ivan Labrador                          | Authentication Email · · · · ivan.labrador@mscloudexperts          |
| Status · · · · · · Enabled 🗸                                   | Mapped To Exchange ·                                               |
| Contact Email · · · · · · ivan.labrador@mscloudexperts.co      | Authentication Status · · · Active                                 |
|                                                                | Web Service                                                        |
|                                                                | Web Service Access Key · · · IPSe7HKog+7xBg0HT1wJ                  |
|                                                                | Web Service Expiry Da                                              |

Then you must paste this information in "Plur-e Setup form".

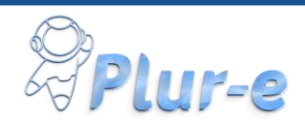

Note: it is suggested to maximize the previous window in order to be able to visualize the "Web Services Access Key" in a complete way and not to have the possibility of compiling the incomplete information as seen in the following image:

| User Card                                            | $(\mathcal{P})$                                                             | ) +       | •                                                            | √ Saved | ت م <sup>ر</sup> ا |
|------------------------------------------------------|-----------------------------------------------------------------------------|-----------|--------------------------------------------------------------|---------|--------------------|
| Ivan Labrador                                        |                                                                             |           |                                                              |         |                    |
| Notifications: 2 Web Service Access Key has been dep | recated in Business Central online. Please use OAuth.   Reminder: your work | date is ! | 5/1/2020                                                     |         | ~                  |
| Effective Permissions More options                   |                                                                             |           |                                                              |         | 0                  |
| General                                              |                                                                             |           |                                                              | s       | show more          |
| User Name                                            | IVAN.LABRADOR1                                                              |           | Microsoft 365                                                |         |                    |
| Full Name                                            | Ivan Labrador                                                               |           | Authentication Email ivan.labrador@mscloudexperts.com        |         |                    |
| Status                                               | Enabled                                                                     |           | Authentication Status Active                                 |         |                    |
| Contact Email                                        | ivan.labrador@mscloudexperts.com                                            |           | Web Service                                                  |         |                    |
|                                                      |                                                                             |           | Web Service Access Key · · · · · · · · · · · · · · · · · · · | .=      |                    |

In the event that the selected user does not have this information, it is necessary to generate the Token through the 3 points of the "Web Services Access Key" field and the following pop-up window will be displayed.

| ? | The current Web Service Access Key will not be valid after editing.<br>All clients that use it have to be updated. Do you want to<br>continue? |
|---|----------------------------------------------------------------------------------------------------|
|   |                                                                                                    |

Yes

No

Which we answer with Yes.

The following window will open, we select that our token never expires, and we respond with clicking the Ok button.

| I                       | Edit - Set Web Service Access Key - Ivan Labrador    | $\scriptstyle \nearrow \times$ |
|-------------------------|------------------------------------------------------|--------------------------------|
| ł                       | Key Never Expires                                    |                                |
| ,                       | Key Expiration Date                                  |                                |
|                         |                                                      |                                |
|                         |                                                      |                                |
|                         |                                                      |                                |
|                         | ок                                                   | Cancel                         |
| By clicking ok our toke | en will be generated as seen in the following image: |                                |
|                         | Web Service                                          |                                |
|                         | Web Service Access Key · PSe7HKog+7xBg0HT1wJ ···     |                                |
|                         | Web Service Expiry Da                                |                                |

Once the information is filled in, we will see something like the following window:

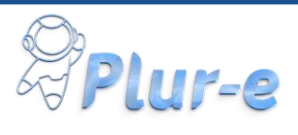

| Plur-E Wizard assisted setup guide  |                                   |        |
|-------------------------------------|-----------------------------------|--------|
| \$ <u>`</u>                         |                                   |        |
| Activation                          |                                   |        |
|                                     |                                   |        |
| Enter the Api Key providing via Ema | il to continue                    |        |
| User Id                             | IVAN.LABRADOR1                    | $\sim$ |
| User Token                          | IPSe7HKog+7xBg0HT1wJmnYLQ9LpEpTrc |        |
| Арі Кеу \cdots 😽 🔺                  |                                   |        |
|                                     |                                   |        |
|                                     |                                   |        |
|                                     |                                   |        |
|                                     | Back Activate Fini                | ish    |

5) We copy the ApiKey that was sent to us by mail.

|   | Plur-E Wizard assisted setup guide                                | 2      | $\times$ |
|---|-------------------------------------------------------------------|--------|----------|
|   |                                                                   |        |          |
|   | Activation                                                        |        |          |
|   |                                                                   |        |          |
|   | Enter the Api Key providing via Email to continue                 |        |          |
| ) | User Id ····· IVAN.LABRADOR1                                      |        | $\sim$   |
|   | User Token IPSe7HKog+7xBg0HT1wJmnYLQ9L                            | pEpTrc |          |
|   | Api Key · · · · · · · · · · · · · · · REVWfGN1c19LNmFwc0lyS1pTWTi | 3UaA   |          |
|   |                                                                   |        |          |
|   |                                                                   |        |          |
|   |                                                                   |        |          |
|   | Back Activate                                                     | Finisl | n        |

6) We Click on the Activate Button, we will obtain the following window, which we must select "Allow Always" and accept it, this will allow us to validate the information entered with the Plur-E portal

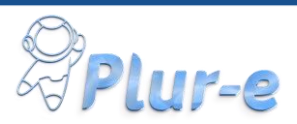

|   | si                                                                                                    |
|---|----------------------------------------------------------------------------------------------------|
| ( | The extension 'Plur-e by Plur-e' is making a request to an external service. Do you want to allow this request? |
|   | Allow Always                                                                                                    |
|   | ○ Allow Once                                                                                                    |
|   | ⊖ Block Always                                                                                                  |
|   | O Block Once                                                                                                    |
|   | OK Cancel                                                                                                    |
| _ | Copy Ctrl+C                                                                                                    |

7) Once the extension is activated, a penultimate window of the wizard will open that will allow us to configure the series of documents that we can use in our mobile application. This list of series will be "Pre-Selected" according to the modules purchased in the Plur-E portal.

| Plur-E Wizard assisted setu                                                                 | p guide |      | $\scriptstyle \nearrow \times$ |
|---------------------------------------------------------------------------------------------|---------|------|--------------------------------|
| Sales Order<br>Enabled Sales Order                                                          | O       |      |                                |
| Sales Order Series No.                                                                      |         |      | $\sim$                         |
| Sales Return Order<br>Enabled Return Order                                                  | 0       |      |                                |
| Sales Return Order Series No. · · ·                                                         |         |      | $\sim$                         |
| Sales Cr Memo<br>Enabled Credit Memot Order · · · · C<br>Sales Credit Memo Series No. · · · | D       |      | ~                              |
| Sales Invoice<br>Enabled Sales Invoice                                                      | 0       |      |                                |
|                                                                                             | Back    | Next | Finish                         |

7.1) For example, we can create or use an existing series for the "Sales Order Series No." As seen in the following image.

| Sales Order            | _                  |
|------------------------|--------------------|
| Enabled Sales Order    |                    |
| Sales Order Series No. | s-ord $\checkmark$ |

8) By clicking Next, we will be shown that we have finished configuring the extension.

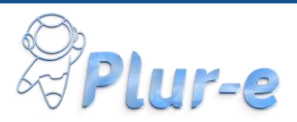

| Plur-E Wizard                         | assisted setup guide           | 9                   | $Z \times$ |
|---------------------------------------|--------------------------------|---------------------|------------|
| ξ <u>ζ</u> γ                          |                                |                     |            |
| You're done!<br>Click Finish to setup | your rewards level and start u | sing Plur-E Wizard. |            |
|                                       |                                |                     |            |
|                                       |                                |                     |            |
|                                       |                                |                     |            |
|                                       |                                |                     |            |

Back Finish

Once finished, the extension will open the Plur-E settings window that will allow us to activate or deactivate modules, series of documents.

|                                               | Ø                 | + 🗊                     | √ Saved        | 口 ( |
|-----------------------------------------------|-------------------|-------------------------|----------------|-----|
| Plur-E Setup                                  |                   |                         |                |     |
| $\times$ Reminder: your work date is 5/1/2020 | Use today   Chang | ge to   Turn off remind | ler            |     |
| New Process More options                      |                   |                         |                |     |
| General                                       |                   |                         |                |     |
| Company Enable                                |                   | UserID · · · · · · ·    | IVAN.LABRADOR1 |     |
| Plure Api Key                                 |                   | UserToken · · · · ·     | •••••          |     |
|                                               |                   |                         |                |     |
| Requeriments                                  |                   |                         |                |     |
| Are there Customers? · · · ·                  |                   | Are there Sales Pers    | :o ·           |     |
| Are there items?                              |                   |                         |                |     |
| Payments >                                    |                   |                         |                |     |
|                                               |                   |                         |                |     |
| Sales Order >                                 |                   |                         |                |     |
| Sales Invoice >                               |                   |                         |                |     |
| Return Order >                                |                   |                         |                |     |
| Credit Memo >                                 |                   |                         |                |     |

Additionally, we can activate or deactivate the company we are in as seen in the following image:

| × Reminder: your work date is 5/1/2020 | Use today   Change to   Turn off reminder | ~ |
|----------------------------------------|-------------------------------------------|---|
| New Process More options               |                                           |   |
| General                                |                                           |   |

Finally, it is not necessary to run the wizard again to enter the previous configuration window, we can look in the magnifying glass "Plur-E Setup" and we can also open it, the only requirement is that if the extension must be active.

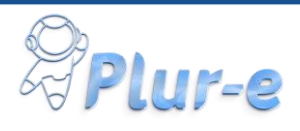

| Tell me what you want to do | $\mathcal{Z}$ $\times$ |          |
|-----------------------------|------------------------|----------|
| plur s                      |                        | <b>^</b> |
| Go to Pages and Tasks       |                        | - 1      |
| > Plur-E Setup              | Administration         | ۵        |
| > Plur-E Api Methods        | Administration         | - 1      |
| > Printer Management        | Administration         | - 1      |

You have successfully installed the Plur-e package! You will receive a confirmation email to set up your Mobile Users.